## Elezioni per il rinnovo delle rappresentanze studentesche in Giunta di Facoltà biennio 2025/2026

Facoltà di Farmacia e Medicina

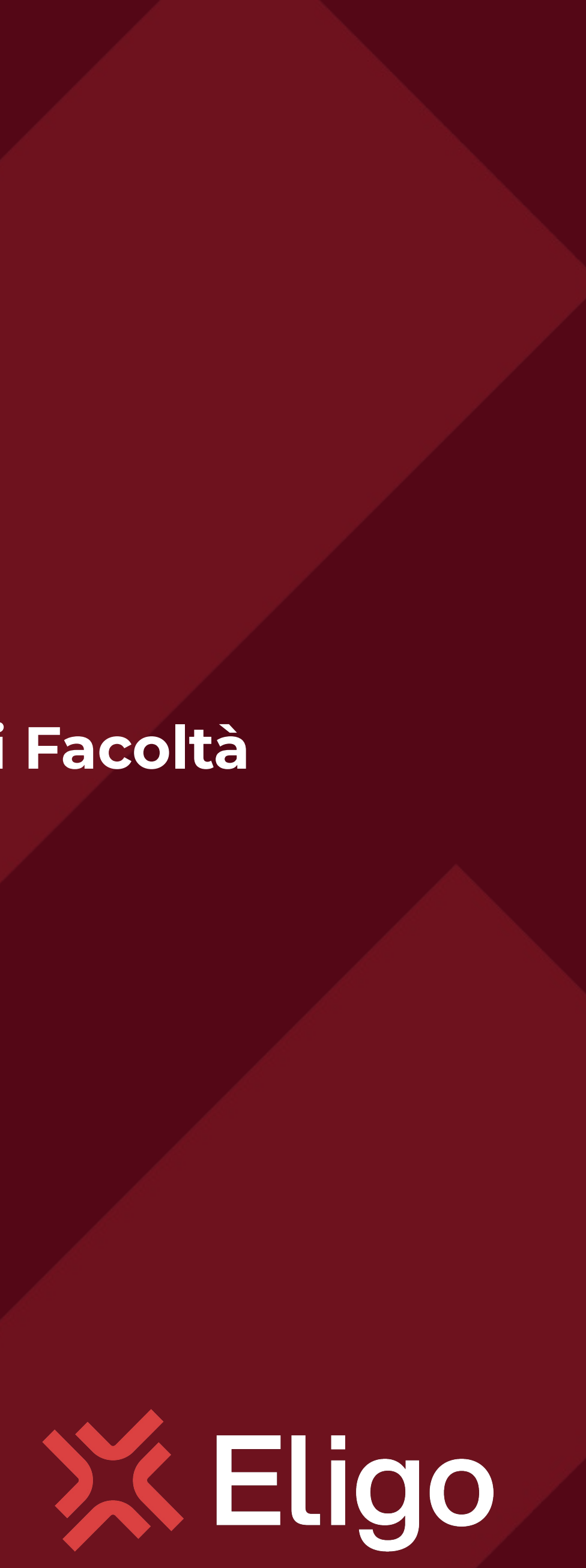

Guida pratica al voto da utilizzare come esempio/modello di presentazione

Votare da PC

## Email con credenziali di accesso.

Il giorno prima del voto riceverai via mail le credenziali di accesso (username e password) ed il link per collegarsi all'area di voto (pulsante Accedi al voto). Potrai accedere solo a votazioni aperte, martedì 14 gennaio 2025 dalle ore 9:00 alle ore 12.30

Mittente: notifica@evoting.it

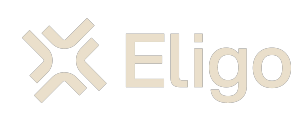

## Elezioni 2023/2024

### Benvenuto NOME COGNOME

di seguito trovi le credenziali per partecipare alle votazioni online di Presidente. Potrai esprimere il voto dalle ore 16.00 UTC +01:00:00 del giorno 06/09/2023 alle ore 19.00 UTC +01:00:00 del giorno 06/09/2023.

Queste sono le tue credenziali per accedere all'area di voto:

Username Nome\_Cognome Password gC4r5MLP Accedi

Conserva con cura questa email, le credenziali di accesso qui riportate potrebbero servirti nuovamente per partecipare ad altre votazioni.

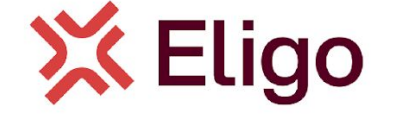

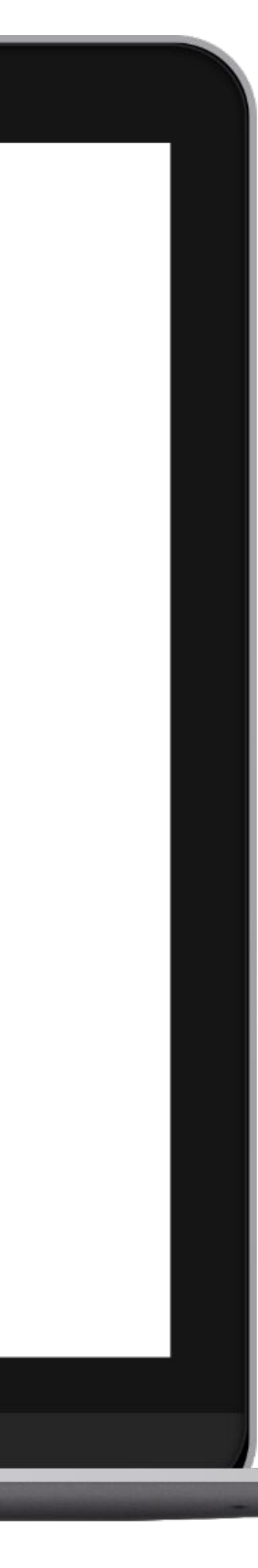

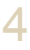

# Accedi all'area di voto.

Inserire username e password ricevuti nel form in alto a sinistra.

Se si inseriscono le credenziali di accesso con "copia/incolla", fare attenzione a copiare esclusivamente i caratteri privi dello spazio prima e/o dopo.

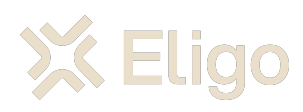

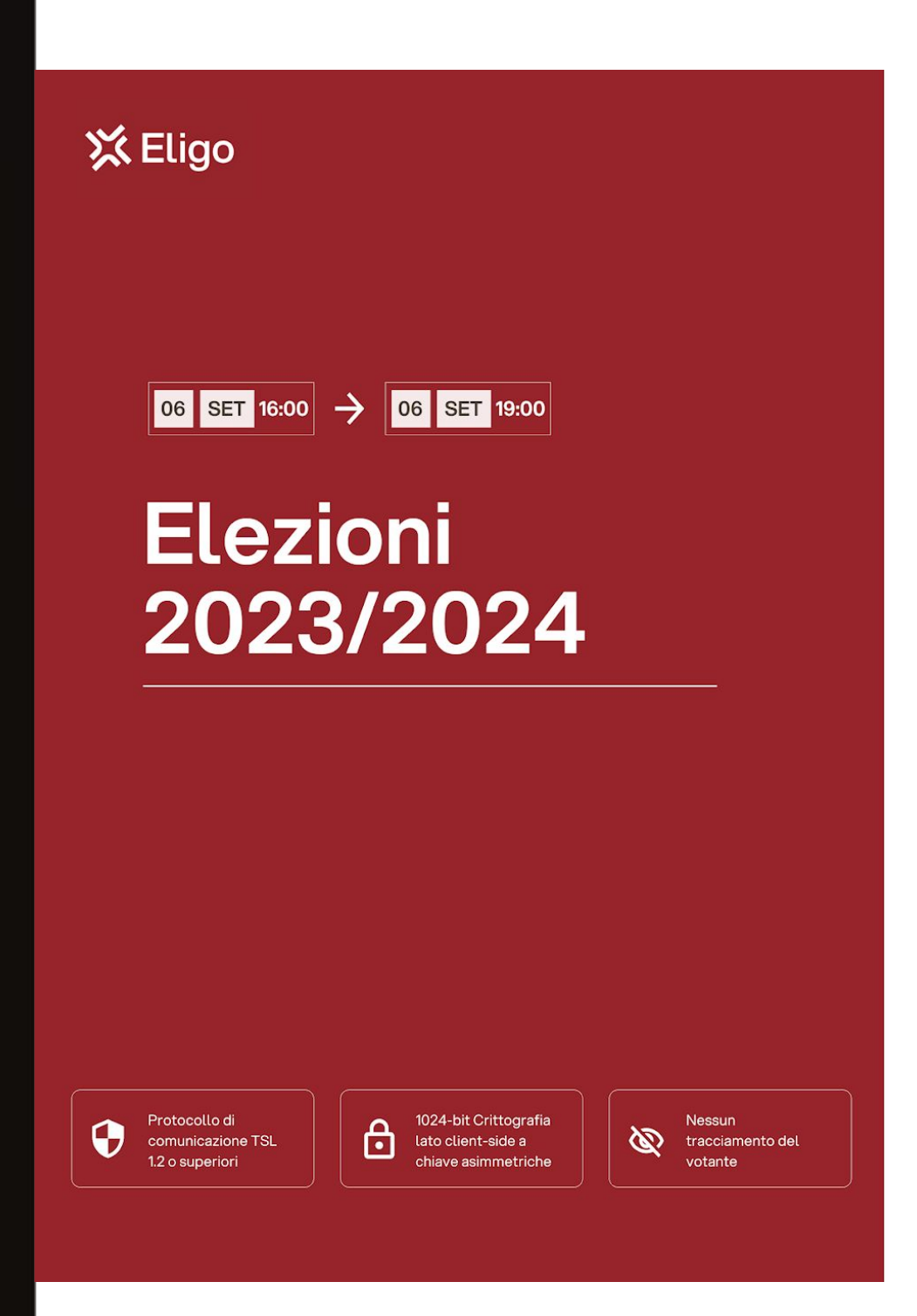

## Benvenuti nel sistema di voto

Accedi con le credenziali che hai ricevuto via email

NOME UTENTE

PASSWORD

Image: Contract of the condizioni d'utilizzo e la privacy policy

Image: Contract of the condizioni d'utilizzo e la privacy policy

Image: Contract of the condizioni d'utilizzo e la privacy policy

Image: Contract of the condizioni d'utilizzo e la privacy policy

Image: Contract of the condizioni d'utilizzo e la privacy policy

Image: Contract of the condizioni d'utilizzo e la privacy policy

Image: Contract of the condizioni d'utilizzo e la privacy policy

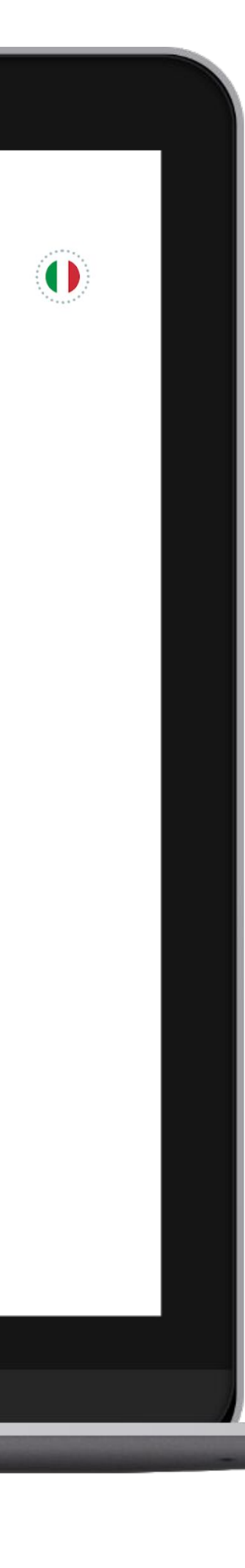

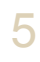

# Esprimi il tuo voto.

Verrà visualizzata la scheda da votare.

Per esprimere il voto selezionare il bottoncino relativo al candidato scelto per assegnare la/le preferenze.

Ri-premi per deselezionare il candidato e selezionarne un altro. Cliccare "Conferma preferenze".

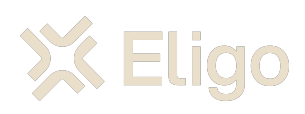

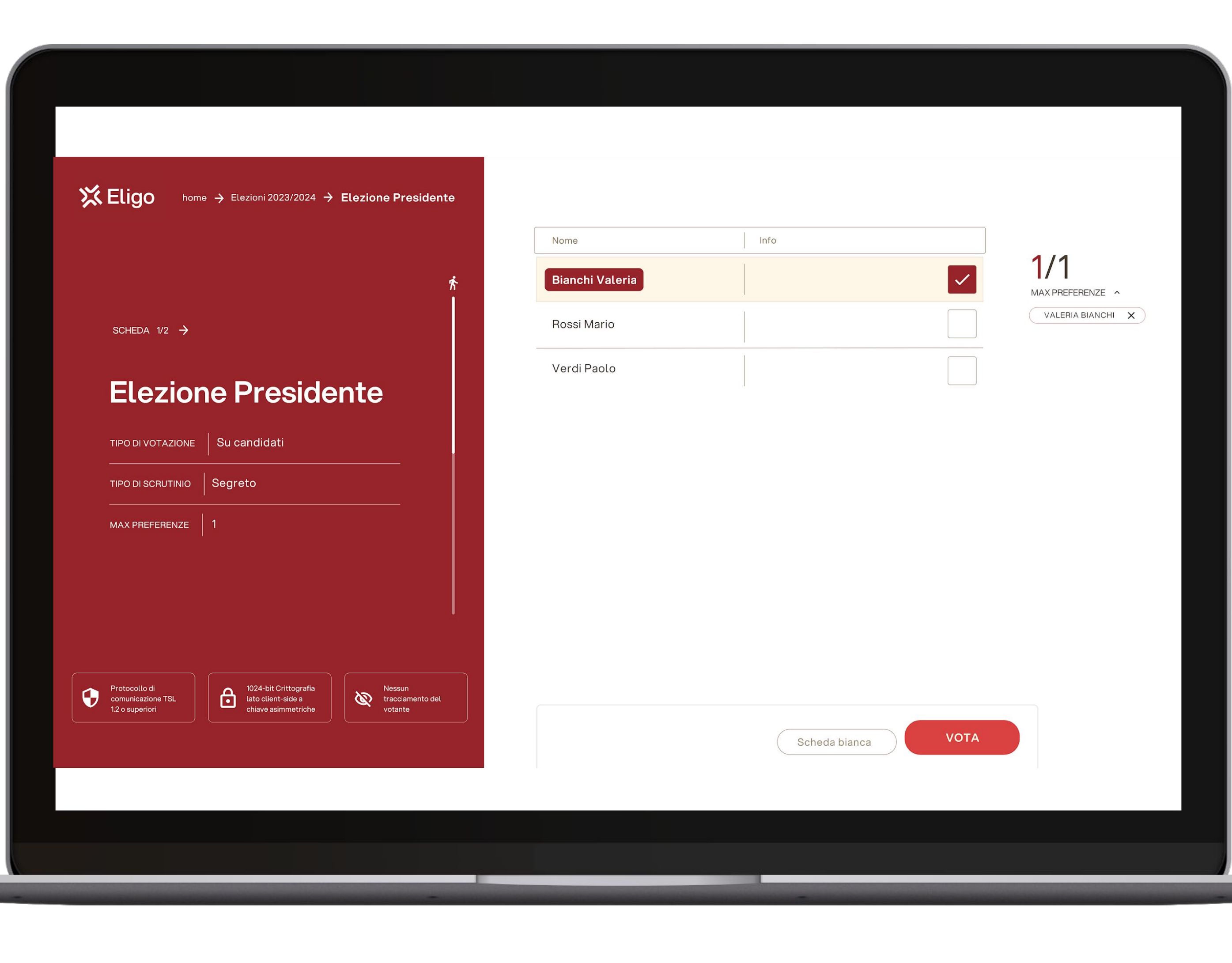

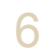

## Conferma il voto.

Una volta assegnato il voto, viene presentata la pagina di riepilogo del voto, come la schermata d'esempio qui a fianco.

I voto viene inserito nell'urna digitale, solo dopo questo passaggio.

Premendo su "Conferma voto" il voto diventa immodificabile.

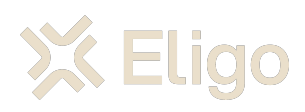

### Conferma la tua $\checkmark$ Bianchi Valeria selezione Elezione Presidente TIPO SCRUTINIO Segreto 1/1 CONFERMA VOTO INDIETRO MAX PREFERENZE

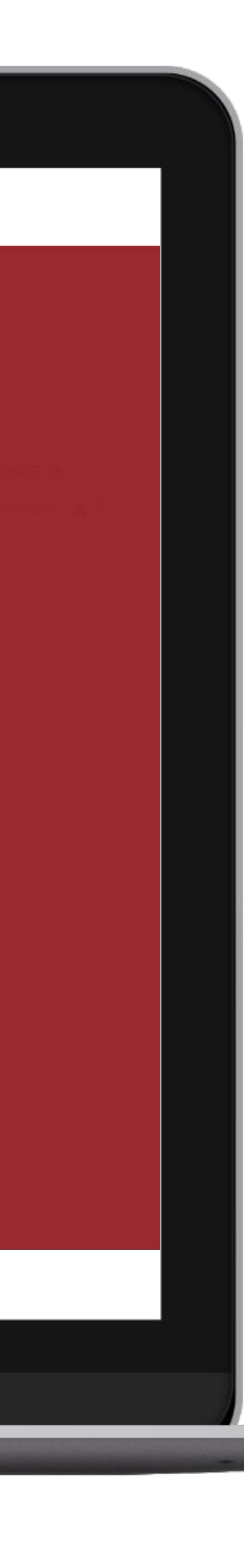

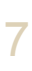

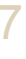

# Votazione eseguita.

Una volta confermato il voto, comparirà il messaggio che il voto è stato registrato.

NON chiudere il browser o spegnere il PC.

*Cliccare "Continua" per terminare l'operazione di voto o passare alla scheda successiva.* 

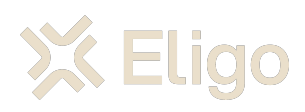

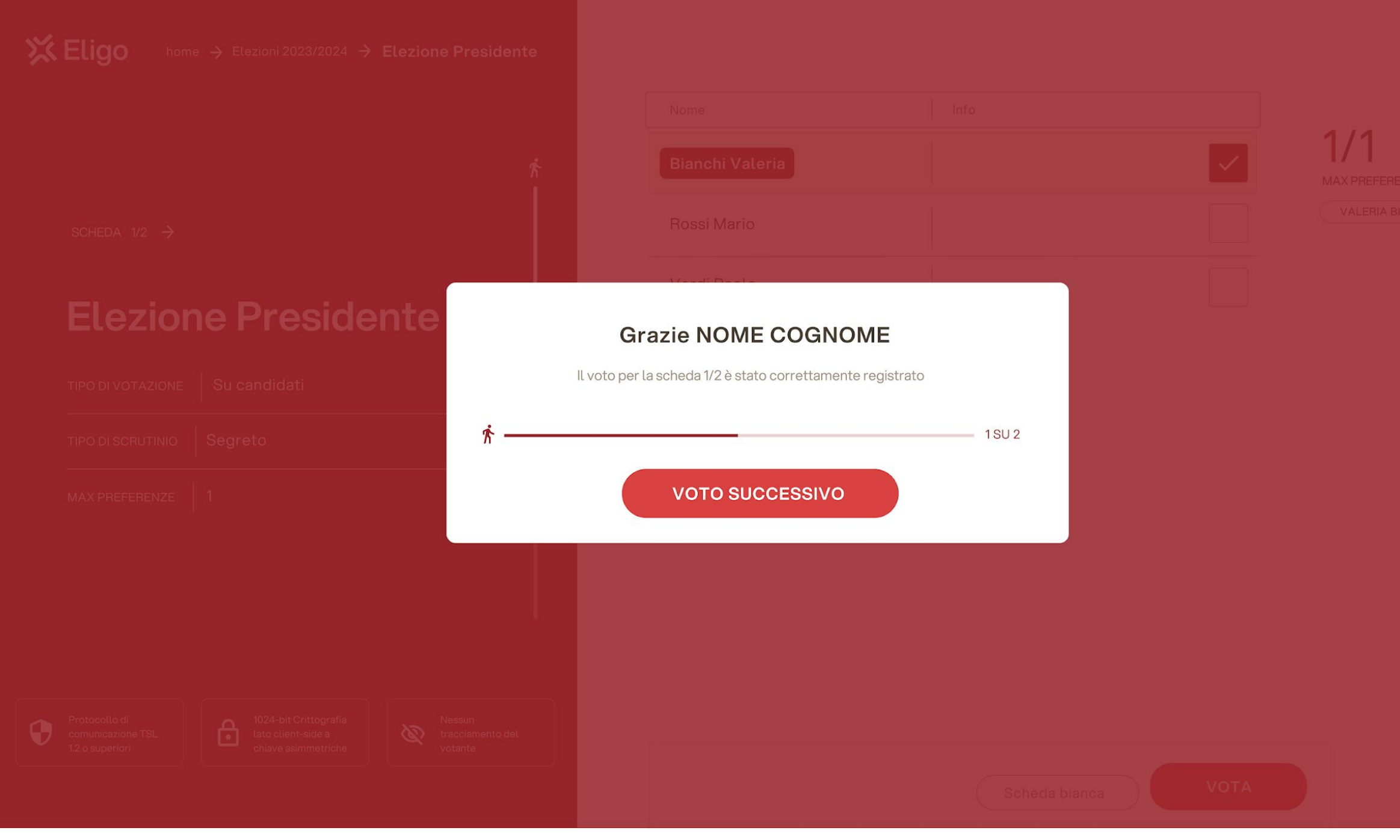

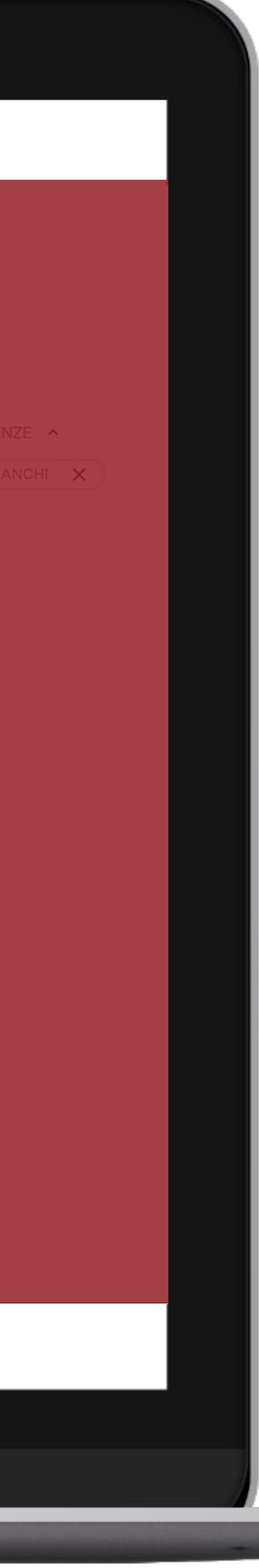

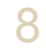

Votare da Smartphone

# Email con credenziali di accesso.

Qualche giorno prima del voto riceverai via mail le credenziali di accesso (username e password) ed il link per collegarsi all'area di voto (pulsante *Accedi al voto*). Potrai accedere solo a votazioni aperte, negli orari indicati nell'email

*Mittente*: <u>notifica@evoting.it</u>

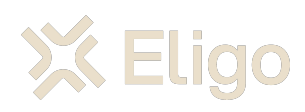

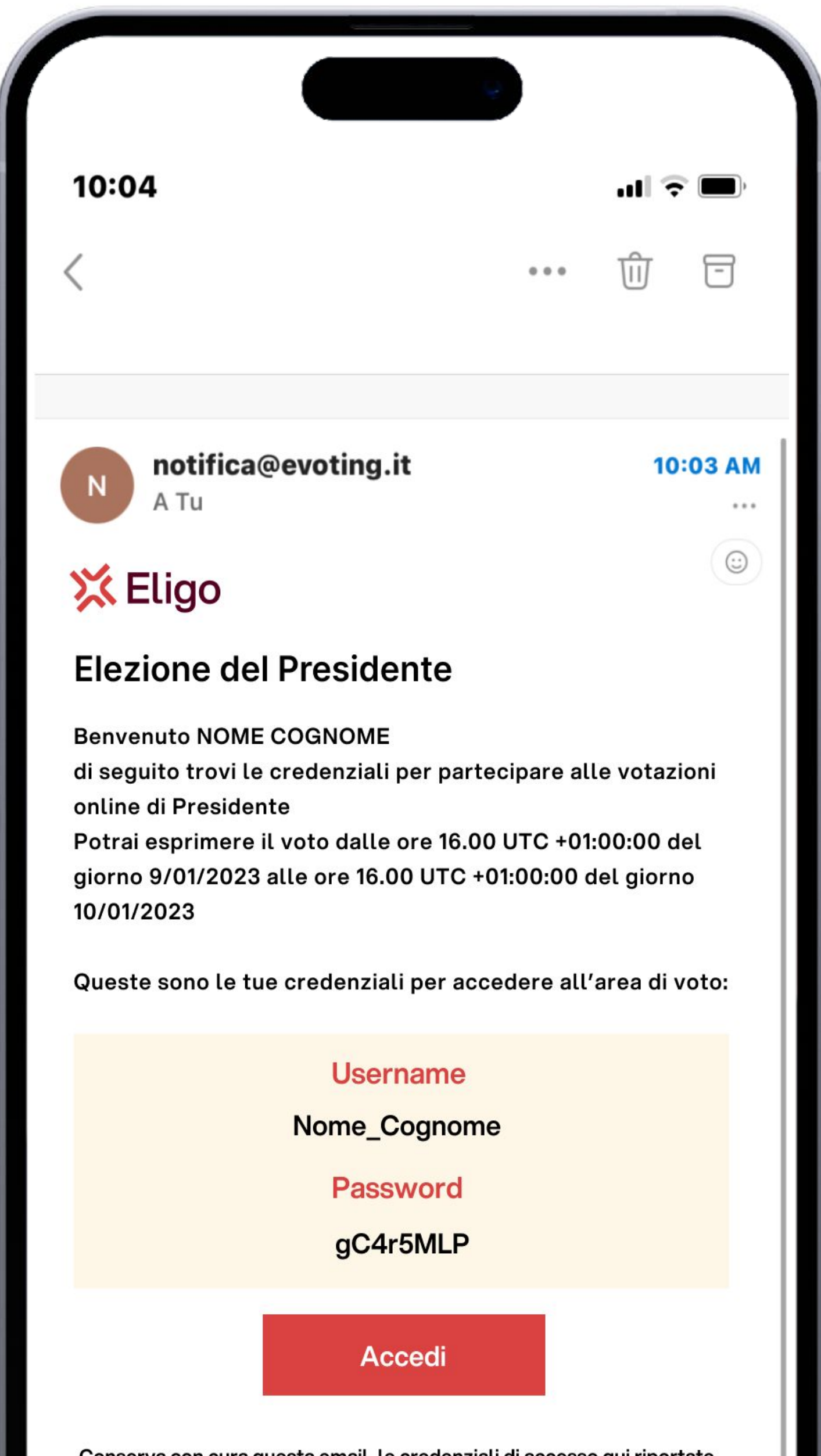

Conserva con cura questa email, le credenziali di accesso qui riportate potrebbero servirti nuovamente per partecipare ad altre votazioni.

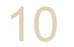

## Accedi all'area di Noto Inserre username e password ricevuti nell'email.

Se si inseriscono le credenziali di accesso con "copia/incolla", fare attenzione a copiare esclusivamente i caratteri privi dello spazio pri ma e/o dopo

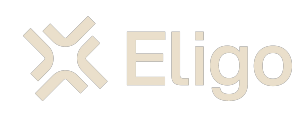

| 10:04                                                            | <b>) 🗢 </b>     |
|------------------------------------------------------------------|-----------------|
| GIORGIA                                                          |                 |
|                                                                  |                 |
|                                                                  |                 |
| Benvenuti nel<br>sistema di voto                                 |                 |
|                                                                  |                 |
| Accedi con le credenziali che hai ric                            | evuto via email |
| Accedi con le credenziali che hai ric<br>NOME UTENTE             | evuto via email |
| Accedi con le credenziali che hai ric<br>NOME UTENTE<br>PASSWORD | evuto via email |
| Accedi con le credenziali che hai ric<br>NOME UTENTE<br>PASSWORD | evuto via email |

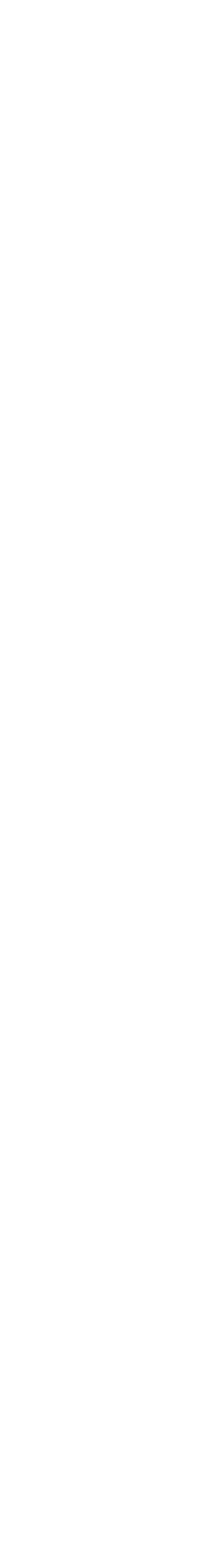

11

# Esprimi il tuo voto.

Verrà visualizzata la scheda (o le schede) da votare.

Per esprimere il voto selezionare il bottoncino relativo al candidato scelto per assegnare la/le preferenze.

Ri-premi per deselezionare il candidato e selezionarne un altro. Cliccare "*Conferma preferenze*".

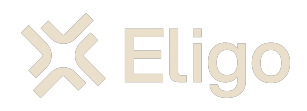

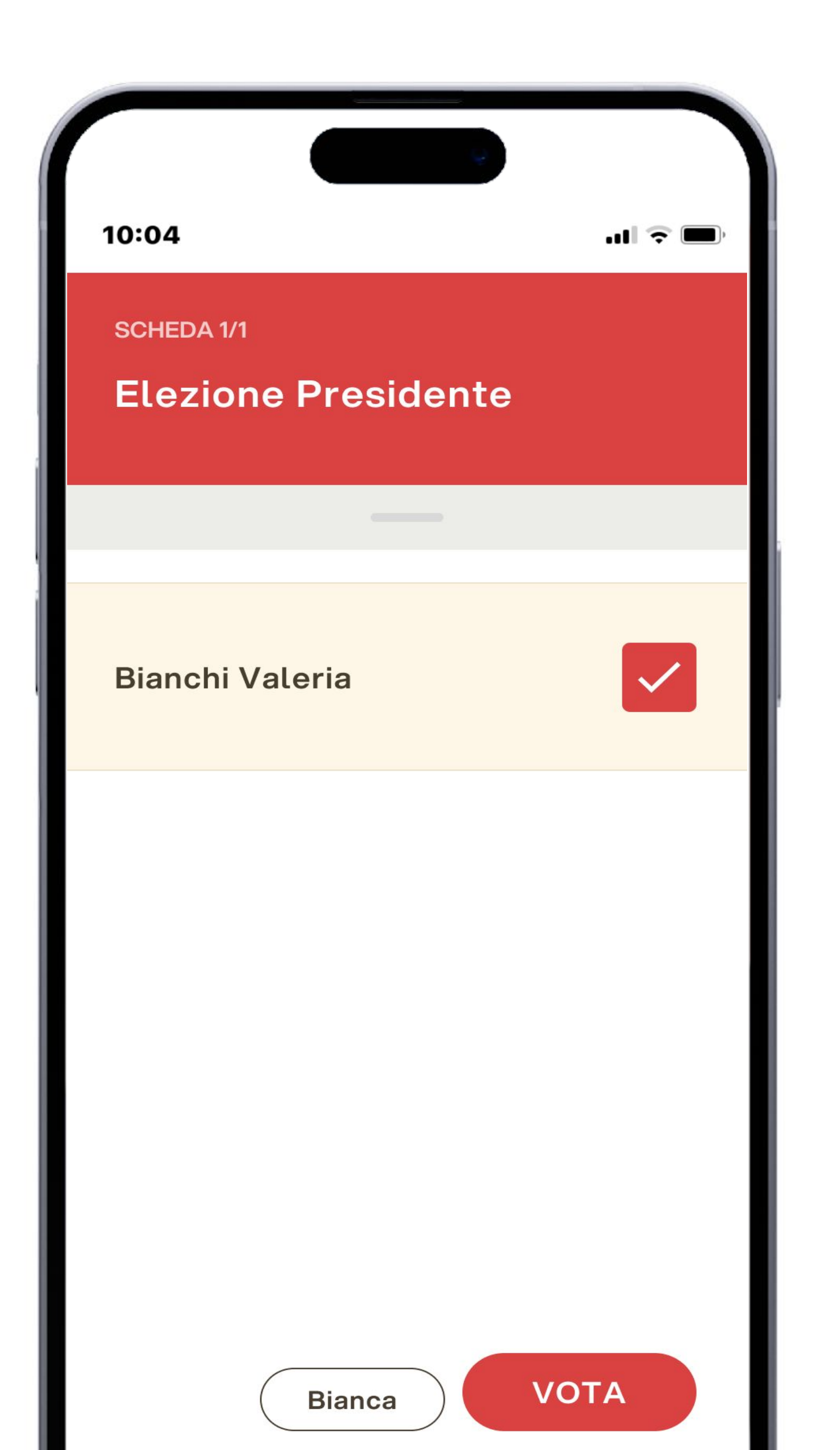

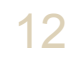

## Conferma il voto.

Una volta assegnato il voto, viene presentata la pagina di riepilogo del voto, come la schermata d'esempio qui a fianco.

I voto viene inserito nell'urna digitale, solo dopo questo passaggio.

Premendo su "Conferma" il voto diventa immodificabile

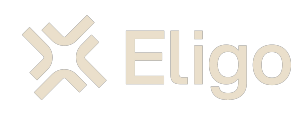

| 10:04 all 🗟 🗖             |  |  |
|---------------------------|--|--|
| SCHEDA 1/1                |  |  |
|                           |  |  |
| Conferma la tua selezione |  |  |
| Elezione Presidente       |  |  |
| TIPO SCRUTINIO Segreto    |  |  |
|                           |  |  |
| Bianchi Valeria           |  |  |
|                           |  |  |
|                           |  |  |
|                           |  |  |
|                           |  |  |
|                           |  |  |
|                           |  |  |
| Bianca                    |  |  |

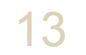

# Votazione eseguita.

Una volta confermato il voto, comparirà il messaggio che il voto è stato registrato.

NON chiudere il browser o spegnere lo Smartphone.

Cliccare "Continua" per terminare l'operazione di voto o passare alla scheda successiva.

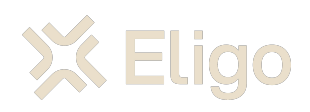

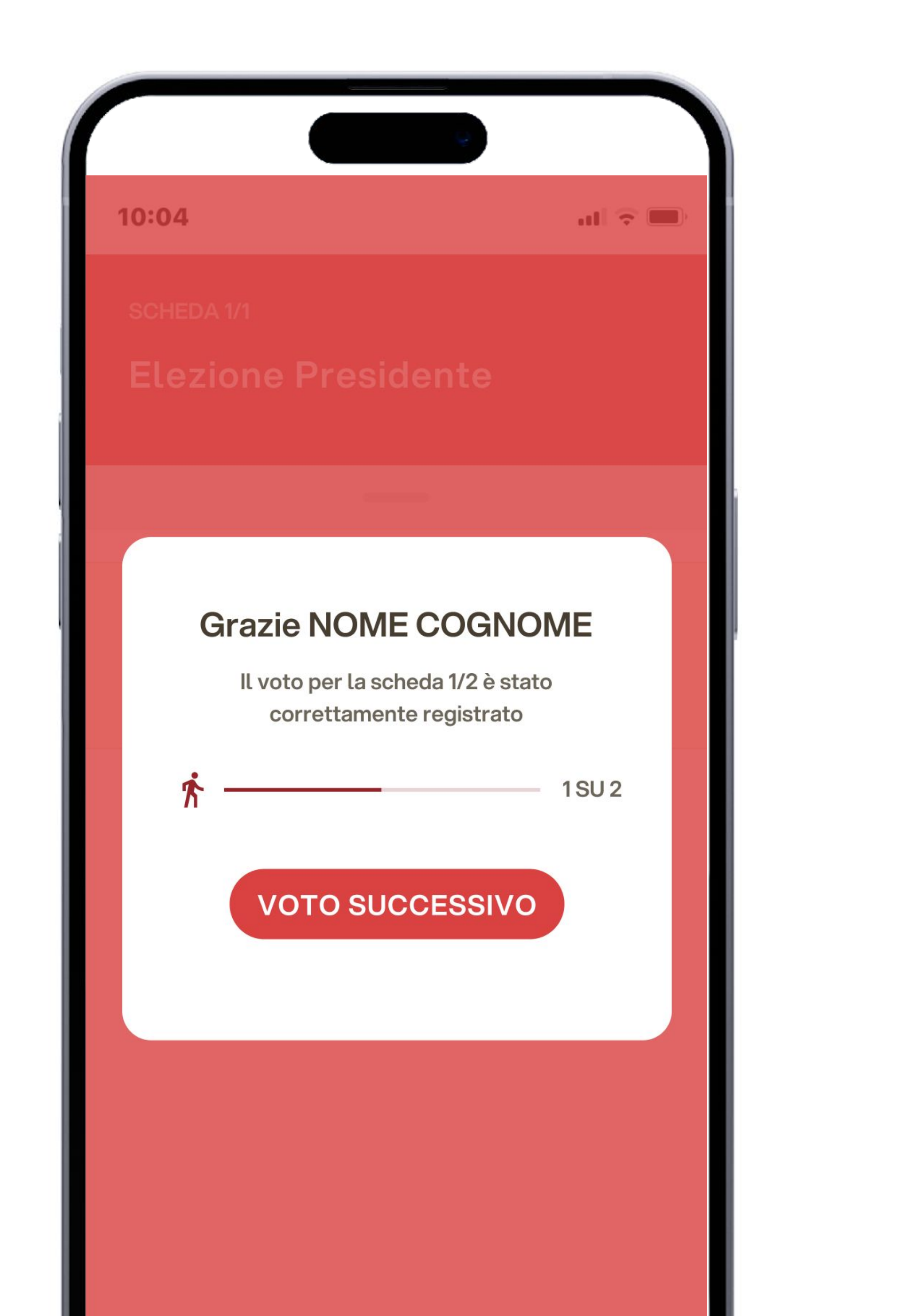

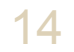